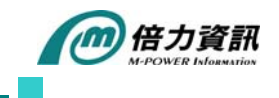

## Toad for SQL Server - Synchronize table schema

當一個專案在開發時,資料庫至少會分成兩個環境:開發(測試)環境及正式環境,有些專案,甚 至會有三個以上的資料庫,這個時候,每個資料庫的同步就是一個很大的難題。試想一下,系統 上線在即,但是開發團隊仍然進行小幅微調,天啊!要上線的資料庫與開發測試的資料庫有著顯 著差異,如果此時有比對同步的工具,在短時間就可以輕鬆完成這些繁雜瑣碎的工作了。

Toad for SQL Server 提供此項貼心功能, Schema Compare 基本上它可以比對兩個資料庫中結構物件上的不同,無論 Table, View, Stored Procedure, Trigger, PK, FK, ...等等。當它比對完成後,會列出一個 SQL Statement 的比較表,讓使用者自行決定該怎麼做同步化,可直接完成兩個資料庫比對及同步化的問題。

Schema Compare 操作是非常容易的,透過精靈(Wizard)交談模式,輕輕鬆鬆就完成 Compare 和 synchronize。

由 Step by Step 方式,讓大家能有更深刻的感受。

| 👶 Toad for SQL Server - [Editor Untitled1]                                                                                                    |                                                           | _ 8 ×                    |
|----------------------------------------------------------------------------------------------------|-----------------------------------------------------------|--------------------------|
| File Edit Editor Debug Create Yiew Tools Window Help                                                                                                    | G Search Google                                           | Q                        |
| Der Builder Ctrl+N                                                                                                    | ▶ 웹 • 號 ◎ 월 방 등 했 . □ 옷 달 수 응 달 수 수 없 . 않 • 않 • 않 • 않 • . |                          |
| Connection Manager v 5 (a) Object Search F4                                                                                                    | titled2                                                   | • 4 Þ <b>×</b> [20<br>00 |
| SQL Server  Masser Detail Browser  Masser Detail Browser  Masser Detail Browser  Export  Management Studio  Management Studio  Management Studio  Management Studio  Management Studio |                                                           | L Recall 🗐 Code          |
| Object Explorer - r Administer                                                                                                    | Scheme Commany                                            | Snippet                  |
| Reports<br>SQL Trace                                                                                                    | General Compare       Base Compare                        | L.                       |
| Name Sche Quest Tools External Tools                                                                                                    | TextDiff Yiewer                                           |                          |
| Otabases     AdventureWorks     Configuration Wizard                                                                                                    |                                                           |                          |
| COMPANY-T Contractions                                                                                                    |                                                           |                          |
| DEPENDENT dbo                                                                                                    |                                                           | <u></u>                  |
| PROJECT dbo Results<br>WORKS HIS dbo Results                                                                                                    | anatas Das I                                              | * # X                    |
| WORKS_ON dbo                                                                                                    | ecuator ran                                               | ×                        |
|                                                                                                    |                                                           |                          |
| ■     Quest_Spotlight       Image: Surface Objects                                                                                                    | > >> >> >> >> >> >> >> >> >> >> >> >> >                   | rd 0 of 0                |
| AutoCommit •                                                                                                    | Code Ready Ln 1 Col 1 Off 0 Len 0 🛁 WMS-SQL2005 (ss)      | , COMPANY-T -            |
| 参 開始 🙈 🚱 Tool for SQL Server - IE                                                                                                    |                                                           | 下午 06:17                 |

Step 1. 執行 Schema Compare 功能

Step 2. 選擇需要比對的資料庫

January 09 M-Power eNew

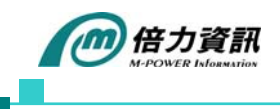

| 👶 Toad for SQL Server - [Schema Compare Unti                              | led1]                                                                            | _ <u>_</u> _X                   |
|---------------------------------------------------------------------------|----------------------------------------------------------------------------------|---------------------------------|
| <u>File E</u> dit Schema Compare <u>C</u> reate <u>V</u> iew <u>T</u> ook | Window Help                                                                      | G Search Google                 |
| D 7 2 2 0 4 E · .   - 3 9 1                                               | 1 10 🖸 -= 역 및 월 🔲 특, 프 🔍 🗷 😒 🗐 . 🧃 🐫 월 😑 🗸 수 수 🏝 Synchronize .                   |                                 |
| Connection Manager 🗸 🗸 🗙                                                  | Editor Untitled1 Editor Untitled2 Schema Compare Untitled1                       | - 4 Þ × 🔯                       |
| <u>≫ 灸   彡≫   留 値 値 値</u> []                                              | Properties                                                                       | × ×                             |
|                                                                           | Property Source Value                                                            | Target Value                    |
| VMS-DW (sa), COMPANY                                                      | New Compare                                                                      | <u> </u>                        |
| 🖃 🚞 Management Studio                                                     | Benister SDI Server databaser                                                    |                                 |
|                                                                           | Select the databases you want to compare.                                        | e e                             |
| Object Explorer 🚽 🕈                                                       |                                                                                  |                                 |
| A A                                                                       | Source                                                                           |                                 |
|                                                                           | C Offline snapshot C Offline snapshot                                            |                                 |
| 한 🏽 🔜 🗣 15 까 🛛 🔳 🖬 🖷 🖷 👘                                                  | Sol Server: CP Mas Sol 2005 (c V State Sol Server: CP Mas Div (cs) C V State Sol |                                 |
| Name Sche 🔺                                                               |                                                                                  |                                 |
| Databases     AdventureWorks                                              | Auchendication: SQL Server auchenci                                              |                                 |
| AdventureWorksDW                                                          | Login name: sa                                                                   |                                 |
| E COMPANY-T                                                               | Password: *******                                                                |                                 |
| DEPARTMENT dbo                                                            | Database: COMPANY-T V C Database: COMPANY V C                                    | A                               |
| DEPENDENT dbo                                                             |                                                                                  |                                 |
| EMPLOYEE dbo                                                              |                                                                                  |                                 |
| PROJECT dbo                                                               |                                                                                  |                                 |
| WORKS_HIS dbo                                                             |                                                                                  |                                 |
| WORKS_ON db0                                                              | <u>Compare</u> Cancel                                                            |                                 |
| 🖃 👓 Views                                                                 |                                                                                  |                                 |
|                                                                           |                                                                                  |                                 |
| Security     Security     Security                                        |                                                                                  |                                 |
| E System Datatypes                                                        |                                                                                  |                                 |
|                                                                           |                                                                                  |                                 |
| Automobiocte                                                              |                                                                                  |                                 |
| Autocommit +                                                              | 😁 No connection 🖂 No connection                                                  | - VMS-SQL2005 (SB), COMPANY-1 - |
| 🖉 HEISH 🧶 🕼 🛛 🎇 Toad for SQL Server - [Sc                                 |                                                                                  | ▲ ഈ 下午 06:18                    |

Step 3. 執行 Compare 後,列出 SQL Statement 的比較表,讓使用者勾選須同步的項目

| 👶 Toad for SQL Server - [Schema Compare Ui | ntitled 1 *]                      |                                 |                  |                         |               | _ 8 ×               |
|--------------------------------------------|-----------------------------------|---------------------------------|------------------|-------------------------|---------------|---------------------|
| File Edit Schema Compare Create View Ic    | ools <u>W</u> indow <u>H</u> elp  |                                 |                  | 0                       | Search Google | e 🔍                 |
| 🔉 🛪 😤 🖪 🗶 🖻 📲 🗐 関                          | □ foo 7 -□ 网 品 白 □ □ 品 品 [        |                                 | 💣 🍬 📫 🔁 Synchr   | onize                   |               |                     |
| Connection Manager + 4 ×                   |                                   |                                 |                  |                         |               |                     |
| 24 94 / 2 24 🔐 🧐 🧐 🗐                       | Regults                           |                                 |                  |                         |               | 8                   |
| 🖃 🖷 SQL Server                             | COMPANY-T - COMPANY               | E & dbo.EMPLOYEE_HIS            | Property         | Source Value            | Target Val    | ue 2                |
| MS-SQL2005 (sa), COMPANY-T                 | E V Tables (Total:9, Diff:3)      | 🖻 🦢 Columns                     | SubType          | Simple                  | 4             | <u> </u>            |
| OF VMS-DW (sa), COMPANY                    | dbo.DEPARTMENT                    | Finame Minit                    | Name             | Fname                   |               | NIE                 |
| Management Studio                          | dbo.DEPT_LOCATIONS                | Lname                           | Length           | 15                      |               | 8                   |
|                                            | dbo.EMPLOYEE                      | SSN                             | Collation        | Chinese_Taiwan_Str      |               |                     |
| Object Explorer 👻 🕂 🗙                      | dbo.EMPLOYEE_HIS                  | 📫 Bdate                         | Туре             | varchar                 | •             |                     |
| V •                                        | dbo.PROJECT                       | Address                         | IsNullable       | False                   | •             | ets                 |
|                                            | dbo.WORKS_ON                      | Salary                          | OrderIndex       | 0                       | -             |                     |
|                                            | dbo.WORKS_TMP                     |                                 |                  |                         |               |                     |
|                                            | Views (Total:0, Diff:0)           | Dno 🗠                           |                  |                         |               |                     |
| Name Sche 🔺                                | Synonyms (Total:0, Diff:0)        | Constraints                     |                  |                         |               |                     |
| ■ □ Databases                              |                                   | Indexes                         |                  |                         |               |                     |
| AdventureWorks                             | 😟 📃 🗮 Security (Total:27, Diff:0) |                                 |                  |                         |               |                     |
| -I COMPANY-T                               |                                   | <u> </u>                        | 1                |                         |               |                     |
| E Tables                                   |                                   | DDL Script of VMS-SQL2005.COMPA | ANY-T            | DDL Script of VMS-DW.CO | MPANY         |                     |
| DEPARTMENT dbo                             |                                   | 1 CREATE TABLE [dbo].           | [EMPLOYEE_HIS] - |                         |               | <u>_</u>            |
| DEPENDENT dbo                              |                                   | 2 [Fname] varchar               | (15) COLLATE (   |                         |               |                     |
| EMPLOYEE dbo                               |                                   | 4 [Lname] varchar               | (15) COLLATE (   |                         |               |                     |
| EMPLOYEE_HIS dbo                           |                                   | 5 [SSN] char (9) C              | OLLATE Chinese   |                         |               |                     |
| PROJECT dbo                                |                                   | 6 [Bdate] datetime              | e NULL,          |                         |               |                     |
| WORKS_HIS dbo                              |                                   | 7 [Address] varch               | ar (30) COLLATI  |                         |               |                     |
| WORKS_ON dbo                               |                                   | 8 [Sex] char(1) C               | OLLATE Chinese   |                         |               |                     |
|                                            |                                   | 9 [Salary] decimal              | L(10, 2) NULL,   |                         |               |                     |
| 🖃 🚞 Programmability                        |                                   | 11 [Duc] int NOT N              | E(9) COLLAIL (   |                         |               |                     |
| I a=b Synonyms                             |                                   | 12 ION [PRIMARY]                |                  |                         |               |                     |
| I Security                                 |                                   | 13 GO                           |                  |                         |               |                     |
| System Datatypes                           |                                   | 14                              | -                |                         |               | -                   |
|                                            |                                   |                                 |                  |                         |               | Þ                   |
| Quest_Spotlight                            |                                   | Properties 📑 Sync1 🐳 Sync2      | 2                |                         |               |                     |
| AutoCommit •                               | •<br>•                            | 🔒 VMS-DW.CO                     | DMPANY 📑 VN      | IS-SQL2005.COMPANY-T    | 📲 VMS-SQL200  | 5 (sa), COMPANY-T - |
| 🏄 🛤 🧶 🧭 🦓 Toad for SQL Server - [Sc.,      |                                   |                                 |                  |                         |               | 🔨 🖓 下午 06:19        |

Step 4. 點選 Synchronize,出現精靈(Wizard)交談模式

January 09 M-Power eNew

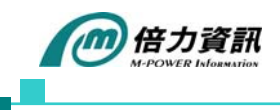

| 👶 Toad for SQL Server - [Schema Compare Ui      | atitled 1 *]                           |                                                                                                    |                  |                        | _                       |         |
|-------------------------------------------------|----------------------------------------|----------------------------------------------------------------------------------------------------|------------------|------------------------|-------------------------|---------|
| File Edit Schema Compare Create View Ic         | ols <u>W</u> indow <u>H</u> elp        |                                                                                                    |                  | G                      | Search Google           | Q       |
| 🕞 📆 🚆 🛤 😓 🖂 🗖 👘                                 | 🗖 fm 🗊 🛺 📾 🗄 🗂                         | 1 🗟 🖪 🗨 🗔 🛛 🚔 👌 🚍 🖌                                                                                                    | 🖻 🖕 📑 Synchmuize |                        |                         |         |
| Connection Manager                              |                                        |                                                                                                    |                  | 2                      | 4.6                     | * 82    |
| <u>1.4.1.2.1.1.1.1.1.1.1.1.1.1.1.1.1.1.1.1.</u> | Editor Untitled1 F Editor Untitled     | 2/ Schema Lompare Untitled1*                                                                                                    |                  |                        | • • • •                 | - pr    |
|                                                 | COMPANY-T - COMPANY                    | Properties                                                                                                    | Dronorty         | Source Value           | Target Value            |         |
| VMS-SQL2005 (sa), COMPANY-T                     | 🗄 🗹 🖑 Tables (Total:9, Diff:3)         | E Columns                                                                                                    | SubTyne          | Simple                 | Taiget value            | 6       |
| of VMS-DW (sa), COMPANY                         | Synchronization Wiz                    | ard                                                                                                    | X                | lame .                 |                         |         |
| 🖽 🧰 Management Studio                           |                                        | Walcome to the Supebranizatio                                                                                                    | n Mizord         | 5                      |                         | - 0     |
|                                                 |                                        | welcome to the Synchronizatio                                                                                                    | mwizaru          | inese_Taiwan_Str 🛚     | •                       | de      |
| Object Explorer 👻 🕈 🗙                           |                                        |                                                                                                    |                  | rchar 🛛                |                         | nip     |
| V •                                             |                                        |                                                                                                    |                  | lse 🔹                  |                         | ets     |
|                                                 | -                                      | This wizard helps you generate a script to synchronize data                                                                                                    | abases.          |                        |                         |         |
|                                                 |                                        |                                                                                                    |                  |                        |                         |         |
|                                                 |                                        |                                                                                                    |                  |                        |                         |         |
| Name Sche                                       |                                        |                                                                                                    |                  |                        |                         |         |
| I AdventureWorks                                |                                        |                                                                                                    |                  |                        |                         |         |
| ∎ 😇 AdventureWorksDW                            | •••••••••••••••••••••••••••••••••••••• |                                                                                                    |                  |                        |                         |         |
| E COMPANY-T                                     |                                        |                                                                                                    |                  | Script of VMS-DW COM   | DANY                    |         |
| DEPARTMENT dbo                                  |                                        |                                                                                                    |                  | joinpe or this briteon | 000                     | -       |
| DEPENDENT dbo                                   |                                        |                                                                                                    |                  |                        |                         |         |
| DEPT_LOCATIONS dbo                              |                                        | Do not show this Welcome window in the future :                                                                                                    |                  |                        |                         |         |
| EMPLOYEE dbo                                    |                                        | C extinctions research in the second second |                  |                        |                         |         |
| PROJECT dbo                                     |                                        |                                                                                                    |                  |                        |                         |         |
| WORKS_HIS dbo                                   |                                        |                                                                                                    |                  | -                      |                         |         |
| WORKS_ON dbo                                    |                                        | < Back                                                                                                    | Next> Cancel     |                        |                         |         |
| I ™ Views                                       |                                        |                                                                                                    |                  |                        |                         |         |
| 🗷 🚞 Programmability                             |                                        | 11 [Dno] int NOT NU                                                                                                    | LL COBLATE       |                        |                         |         |
| I == Synonyms                                   |                                        | 12 ) ON [PRIMARY]                                                                                                    |                  |                        |                         |         |
| E Gerter Catalogs                               |                                        | 13 GO                                                                                                    |                  |                        |                         |         |
| 🔳 📄 System Datatypes                            |                                        | 14                                                                                                    |                  |                        | -                       | ~       |
| Quest_Performance_Rep                           |                                        |                                                                                                    |                  |                        | <u> </u>                |         |
| All Curtom Objects                              |                                        | Properties Sync1 & Sync2                                                                                                    |                  |                        |                         |         |
| AutoCommit                                      |                                        | S VMS-DW.COM                                                                                                    | APANY 🖯 🖯 VMS-S  | QL2005.COMPANY-T       | VMS-SQL2005 (sa), COMP1 | ANY-T - |
| 🏄 開始 🥭 🧭 🎼 Kaal for SQL Server - [Sc            |                                        |                                                                                                    |                  |                        | 🖌 💆 TA                  | f 06:19 |

Step 5. 讓使用者選擇資料庫同步的方向(Source DB → Target DB 或 Target DB → Source DB)

| 👶 Toad for SQL Server - [Schema Compare U                               | ntitled l *]                             |                                        |                    |                         |                 | _ 8 ×     |
|-------------------------------------------------------------------------|------------------------------------------|----------------------------------------|--------------------|-------------------------|-----------------|-----------|
| <u>File E</u> dit Schema Compare <u>C</u> reate <u>V</u> iew <u>I</u> d | ools <u>W</u> indow <u>H</u> elp         |                                        |                    |                         | G Search Google | Q         |
| 🔯 🎌 🖧 🤬 😫 🔹 📘 🔯                                                         | 🗖 foo 📝 🚥 🐏 🚠 🗈 🗔 🖓 🏯 🍳                  | L 🗏 🗐 🖬 🖉 🖉                            | 😑 🦑 🖊 📫 🛃 S        | ynchronize 🖕            |                 |           |
| Connection Manager 🗸 🗸 🗙                                                | Editor Untitled1 Editor Untitled2 Schema | Compare Untitled1*                     |                    |                         | • •             | 1 Þ 🗙 🔯   |
| 24   24   26 1/2 1/2 1/2 1/2 1/2 1/2 1/2 1/2 1/2 1/2                    | Results                                  | Properties                             |                    |                         |                 | S S       |
|                                                                         | COMPANY-T - COMPANY                      |                                        | Property           | Source Value            | Target Value    | Rec       |
| VMS-DW (sa), COMPANY                                                    | Synchronization Wizard                   |                                        | SubType            | Simple                  |                 |           |
| 🗉 🚞 Management Studio                                                   | Salact Synchronization Direction         |                                        |                    |                         |                 |           |
|                                                                         |                                          | nization by selecting a source and tar | get database.      | inese_Taiwan_Str.       | 🔹               | ode s     |
| Object Explorer 🚽 🕈 🗙                                                   |                                          |                                        |                    | rchar                   | *               | inipp     |
| <b>∀</b> ▼                                                              |                                          |                                        |                    | ise                     |                 |           |
|                                                                         | Generate synchronization script in the   | following direction:                   |                    |                         |                 |           |
| 12 日 13 15 17 🔳 🖬 🖷 •                                                   | Make target like source                  |                                        |                    |                         |                 |           |
| Name Sche                                                               | C Make source like target                |                                        |                    |                         |                 |           |
| Databases     AdventureWorks                                            |                                          |                                        |                    |                         |                 |           |
| ₫ 👸 AdventureWorksDW                                                    |                                          |                                        |                    |                         |                 |           |
| I COMPANY-T                                                             | E E                                      | <b>●</b> ● = <b>●</b> ●                |                    | Script of VMS-DW.       | COMPANY         |           |
| DEPARTMENT dbo                                                          |                                          |                                        |                    |                         |                 | -         |
| DEPENDENT dbo                                                           | VMS-SOL2005 COMPANY-T                    |                                        |                    |                         |                 |           |
| EMPLOYEE dbo                                                            |                                          |                                        |                    |                         |                 |           |
| PROJECT dbo                                                             | - WISPOW.COMPANY                         |                                        |                    |                         |                 |           |
| WORKS_HIS dbo                                                           |                                          |                                        |                    |                         |                 |           |
| WORKS_ON db0                                                            |                                          | < <u>B</u> ac                          | * <u>N</u> ext> Ca | ancel                   |                 |           |
|                                                                         |                                          | 10 [Super_ssn]                         | char (9) COLLATE ( |                         |                 |           |
| ■ a=b Synonyms                                                          |                                          | 11 [Dno] int NO                        | T NULL             |                         |                 |           |
| I Security                                                              |                                          | 13 GO                                  |                    |                         |                 |           |
| B System Datatypes                                                      |                                          | 14                                     |                    | I                       |                 | -         |
| 1 Quest_Performance_Rep                                                 |                                          |                                        | •<br>•             |                         |                 |           |
| Ante Courter Objecte                                                    |                                          | Propercies Synci 4                     | DYFIC2             | WHICH SOL SOLE COMPANY  |                 | MDANU 7   |
| Autocommit*                                                             | _                                        | MS-L                                   | W.COMPANY          | J MRS-SQL2005.COMPANY-I |                 | MFANY-1 + |
| 🖉 HEISE 🧶 🧭 🛛 🎼 🏀 Toad for SQL Server - [Sc.,                           | **                                       |                                        |                    |                         | A 🕫             | 下午 06:19  |

Step 6. 設定 Script 格式

January 09 M-Power eNew

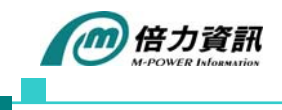

| 👶 Toad for SQL Server - [Schema Compare Un                              | titled1*]                                                                 | X                                    |
|-------------------------------------------------------------------------|---------------------------------------------------------------------------|--------------------------------------|
| <u>File E</u> dit Schema Compare <u>C</u> reate <u>V</u> iew <u>T</u> o | ols <u>W</u> indow <u>H</u> elp                                           | C Search Google                      |
| 🔯 📲 🖧 📾 🍇 🖾 🔩 🔳 🛃                                                       | 🖃 fee 📝 🖅 🖓 🐰 📴 🔲 🆓 🖧 🥦 📓 🤧 🗊 🚬 🧃 🤹 🖆 🗮 🛷 🐳 💕 Synchronize 🗸               |                                      |
| Connection Manager 🗸 🗘 🗙                                                | Editor Untitled1 Editor Untitled2 Schema Compare Untitled1*               | - d ▷ x Ø∂                           |
| シッションショ   雪 香 略 昭                                                       | Results                                                                   | Š                                    |
|                                                                         | COMPANY-T - COMPANY                                                       | Target Value                         |
| VMS-DW (sa), COMPANY                                                    | SubTroe Smple                                                             |                                      |
| 🖃 🧰 Management Studio                                                   |                                                                           |                                      |
|                                                                         | Script Format<br>Specify the formatting options for the generated script. | n_Str 🗭                              |
| Object Explorer 👻 🕈 🗙                                                   | rchar                                                                     | Snipp                                |
| <b>∀</b> ▼                                                              |                                                                           |                                      |
|                                                                         | Include descriptive headers                                               |                                      |
| 2) 個 時 55 家                                                             | Generate scripts for all dependent objects                                |                                      |
| Name Sche                                                               | This is a simple script and is provided for preview purposes only.        |                                      |
| 🖃 📴 Databases                                                           |                                                                           |                                      |
| AdventureWorks                                                          | E 2 Header line. Object: SampleTable: Script date: 1/1/2005               |                                      |
| E COMPANY-T                                                             | 3 */                                                                      |                                      |
| DEPARTMENT dbo                                                          | 5 GO                                                                      | A                                    |
| DEPENDENT dbo                                                           | 6 DROP TABLE SampleTable                                                  |                                      |
| EMPLOCATIONS dbo                                                        | 7 GO<br>8 CREATE TABLE SampleTable                                        |                                      |
| EMPLOYEE_HIS dbo                                                        |                                                                           |                                      |
| PROJECT dbo                                                             |                                                                           |                                      |
| WORKS_ON dbo                                                            | Court Nexts Court                                                         |                                      |
| WORKS_TMP dbo                                                           | <u> Zack</u> <u>Next&gt;</u> Cancel                                       |                                      |
| 🖃 🧰 Programmability                                                     | 1U [Super_ssn] char(9) COLLATE (                                          |                                      |
| I == Synonyms                                                           | 12 )ON [PRIMARY]                                                          |                                      |
| E Full-Text Catalogs                                                    | 13 GO                                                                     |                                      |
| System Datatypes                                                        |                                                                           | × F                                  |
|                                                                         | Properties Sync1 Sync2                                                    |                                      |
| AutoCommit +                                                            | MINTER AND AND AND AND AND AND AND AND AND AND                            | NY-T 🛁 VMS-SQL2005 (ss), COMPANY-T 🗸 |
| 🏄 開始 🦽 😥 🧑 Toad for SQL Server - [Sc                                    |                                                                           | 人 🛃 下午 06:20                         |
|                                                                         |                                                                           |                                      |

Step 7. 讓使用者再次確認同步的項目

| 😂 Toad for SQL Server - [Schema Compare U                                      | ntitled 1 *]                           |                                                              |                                     |                         |                    | _ <b>.</b>                           |
|--------------------------------------------------------------------------------|----------------------------------------|--------------------------------------------------------------|-------------------------------------|-------------------------|--------------------|--------------------------------------|
| <u>File E</u> dit Sch <u>e</u> ma Compare <u>C</u> reate <u>V</u> iew <u>T</u> | ools <u>W</u> indow                    | Help                                                         |                                     |                         |                    | G Search Google                      |
| 🔯 🏗 📇 🕄 🙋 🖾 🔩 🗖 🛃 👰                                                            | 📃 fe) 🍞                                |                                                              | 2 🕵 🗷 🛸 🗔 📜 🧃 🕻                     | 🛓 🖻 🗮 🦨 🖊 🖊             | Synchronize        |                                      |
| Connection Manager 🗸 🗸 🗙                                                       | Editor Uni                             | titled1 Editor Untitled2 Sch                                 | ema Compare Untitled1*              |                         |                    | - < > × (20                          |
| 🏂 🖧   🧷 🌾 🖆 🖓 🍕 🛍 👘                                                            | Results                                |                                                              | Properties                          |                         |                    | 8                                    |
| I I SQL Server                                                                 | COMP.                                  | ANY-T - COMPANY                                              | 🖃 🌳 dbo.EMPLOYEE_H                  | IS Property             | Source Value       | Target Value                         |
| VMS-SQL2005 (sa), COMPANY-T                                                    |                                        | ibles (Total:9, Diff:3)                                      | Columns                             | SubType                 | Simple             | ÷                                    |
| I Management Studio                                                            |                                        | ynchtomzanon wizaru                                          |                                     |                         | A jame             |                                      |
|                                                                                |                                        | Dbject Synchronization Previ<br>The following objects have b | een celected for cynchronization or | have automatically been | inese Taiwan       | Str 📦                                |
| Object Explorer                                                                |                                        | added to the list to maintain :                              | server integrity.                   | nave datamatically been | rchar              | s Sng                                |
| ▼ •                                                                            |                                        |                                                              |                                     | [                       | lse                | ppets                                |
|                                                                                |                                        | Object Type                                                  | Object Name                         | Object State            |                    | •                                    |
|                                                                                |                                        | Table                                                        | dbo.WORKS HIS                       | Selected                |                    |                                      |
|                                                                                |                                        | Table                                                        | dbo.WORKS_TMP                       | Selected                |                    |                                      |
| Name Sche                                                                      | •••••••••••••••••••••••••••••••••••••• |                                                              |                                     |                         |                    |                                      |
| ■ dventureWorks                                                                |                                        |                                                              |                                     |                         |                    |                                      |
| AdventureWorksDW                                                               |                                        |                                                              |                                     |                         |                    |                                      |
|                                                                                |                                        |                                                              |                                     |                         | Script of VMS-     | DW.COMPANY                           |
| DEPARTMENT dbo                                                                 |                                        |                                                              |                                     |                         |                    | <u> </u>                             |
| DEPENDENT dbo                                                                  |                                        |                                                              |                                     |                         |                    |                                      |
| EMPLOYEE dbo                                                                   |                                        |                                                              |                                     |                         |                    |                                      |
| EMPLOYEE_HIS dbo                                                               |                                        |                                                              |                                     |                         |                    |                                      |
| WORKS_HIS dbo                                                                  |                                        | 1                                                            |                                     |                         |                    |                                      |
| WORKS_ON dbo                                                                   |                                        |                                                              |                                     | < Back Next >           | Cancel             |                                      |
| III works_TMP abo                                                              |                                        |                                                              |                                     |                         |                    |                                      |
| 🗷 🧰 Programmability                                                            |                                        |                                                              | 11 [Dno]                            | int NOT NULL            |                    |                                      |
|                                                                                |                                        |                                                              | 12 ) ON [PRIMA                      | RY]                     |                    |                                      |
| 🔳 🛄 Full-Text Catalogs                                                         |                                        |                                                              | 13 GO                               |                         | _                  |                                      |
| I System Datatypes                                                             |                                        |                                                              | ( )<br>(                            |                         | E I                | E E                                  |
| ∎ 🖲 Quest_Spotlight 🚽                                                          |                                        |                                                              | Properties Syn                      | :1   🐺 Sync2            |                    |                                      |
| AutoCommit +                                                                   |                                        |                                                              |                                     | VMS-DW.COMPANY          | VMS-SQL2005.COMPAN | IY-T 📲 VMS-SQL2005 (88), COMPANY-T 🗸 |
| 🏄 開始 🈹 🞯 🚯 Toad for SQL Server - [Sc.                                          |                                        |                                                              |                                     |                         |                    | 人 🛒 下午 06:20                         |
|                                                                                |                                        |                                                              |                                     |                         |                    |                                      |

Step 8. 讓使用者選擇,產生 Scrpt 檔 或 由精靈直接執行

January 09 M-Power eNew

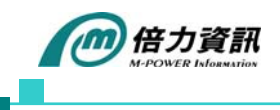

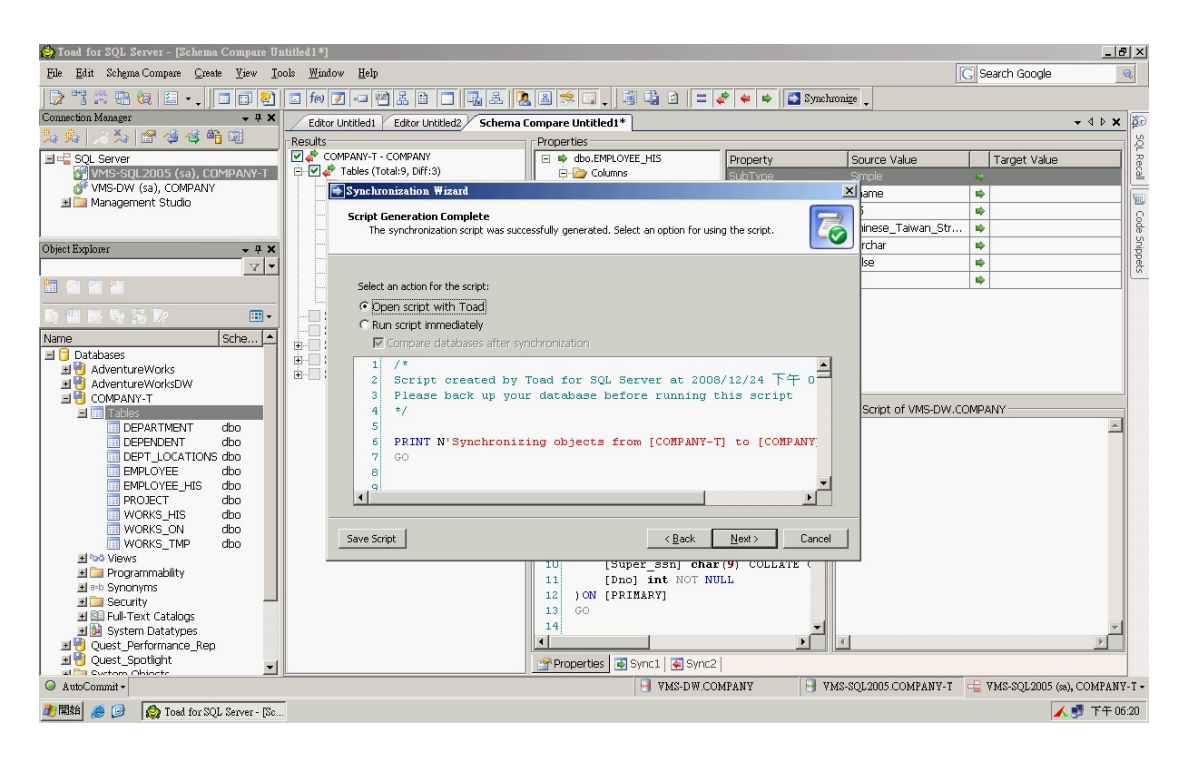

## Step9. 終於看到大功告成的畫面

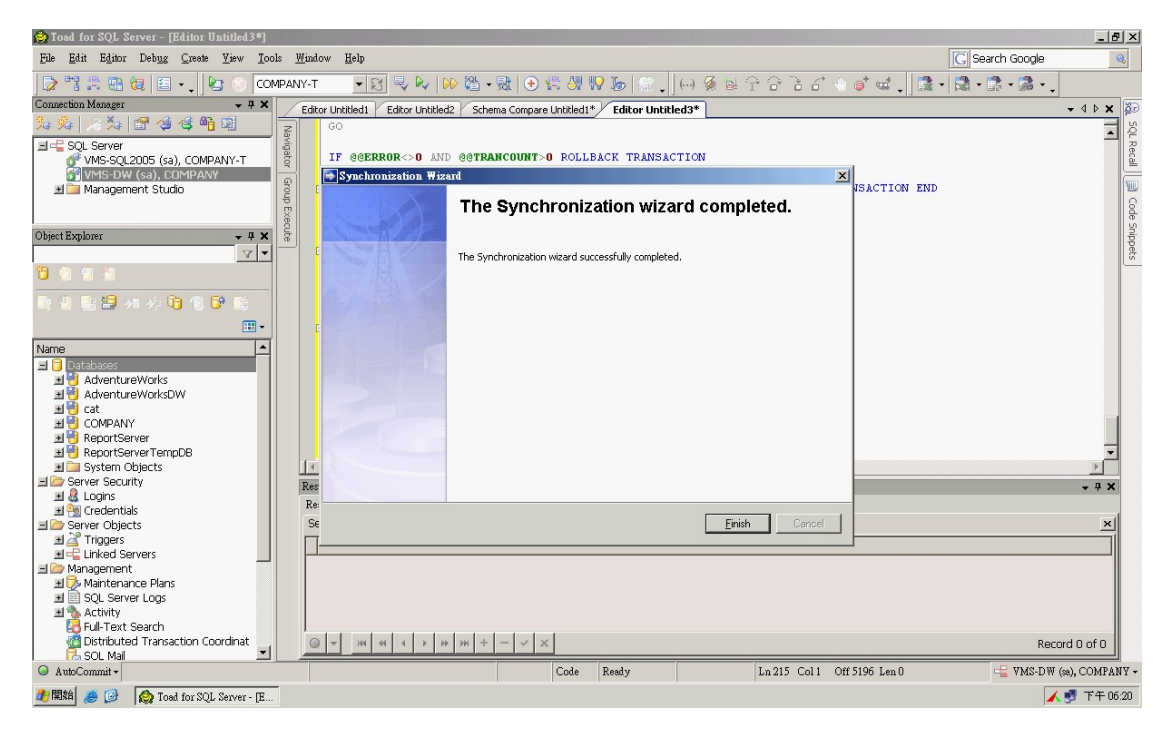

January 09 M-Power eNew